1.在市民之窗首页点击【个人住房情况】应用按钮,如下图所示:

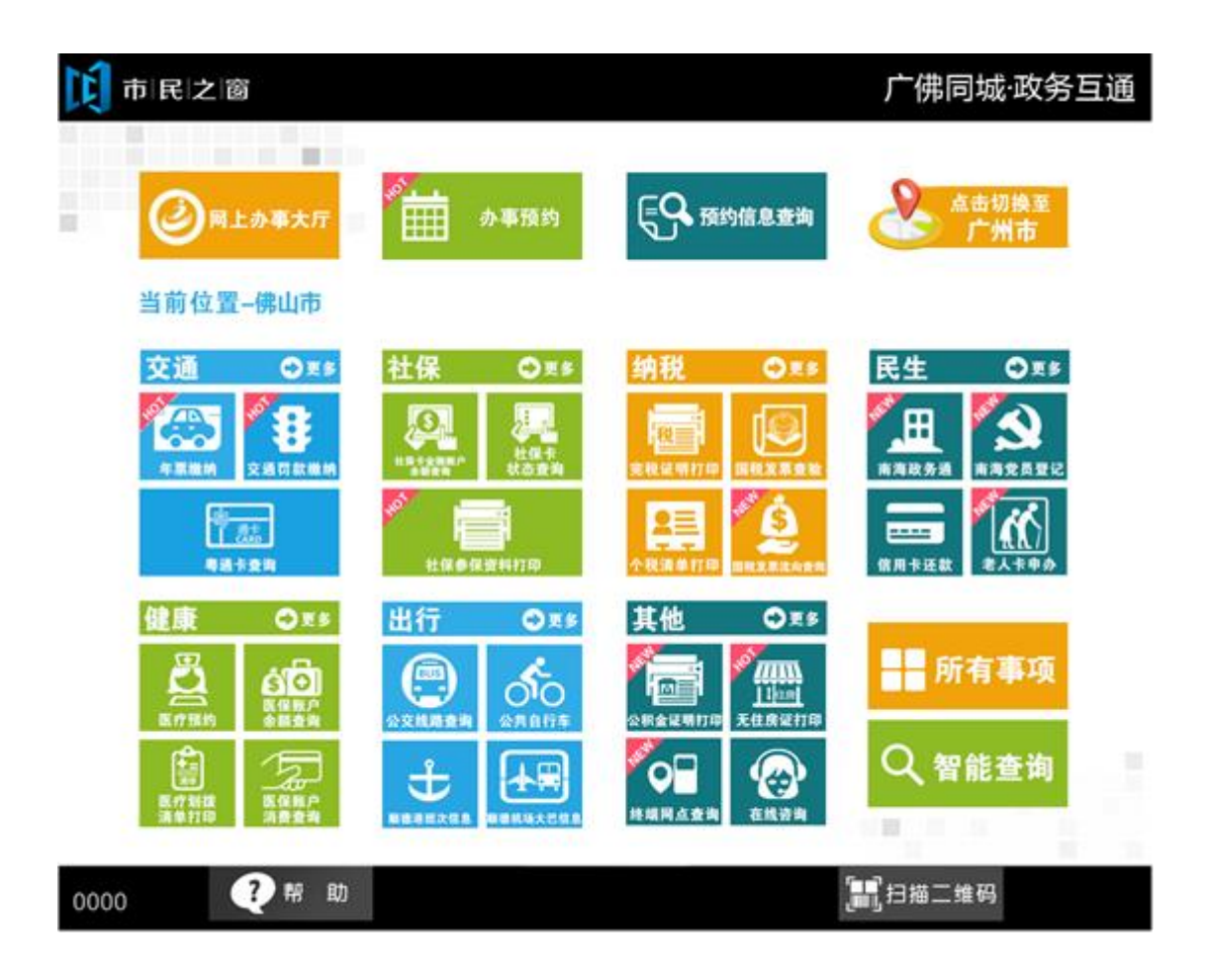

2.在[提示信息]页面阅读完信息后点击【**同意】**按钮,如下图所示:

| <b>〕</b> 市 民 之 窗 广佛同城·政务互通                                                              |
|-----------------------------------------------------------------------------------------|
| 。<br>1993年1月1日日前1月1日日日日日前 <b>请查看提示信息</b><br>1993年1月1日日日日日日日日日日日日日日日日日日日日日日日日日日日日日日日日日日日 |
| 本自助终端仅适合用户凭身份证原件申请受理。如无法提供身份证原件,请带被经过<br>公证部门公证的委托书原件和复印件到房产业务受理窗口申请办理。                 |
| 无身份证的未成年人由监护人提交监护人身份证原件及复印件、户口薄、出生证到房<br>产业务受理窗口申请办理。                                   |
| 本自助仅限于打印个人房产记录情况。                                                                       |
|                                                                                         |
|                                                                                         |
|                                                                                         |
| (1) 温馨提示:请阅读以上信息,点击不同意按钮,将返回首页。 ○ ○ ○ ○ ○ ○ ○ ○ ○ ○ ○ ○ ○ ○ ○ ○ ○ ○ ○                   |
| 0000 ? 帮助 谷 返回首页 副扫描二维码 剩余299秒                                                          |
|                                                                                         |

2 在[**身份证刷卡页面**]在终端身份证感应区进行身份证刷卡操作,如下图所示:

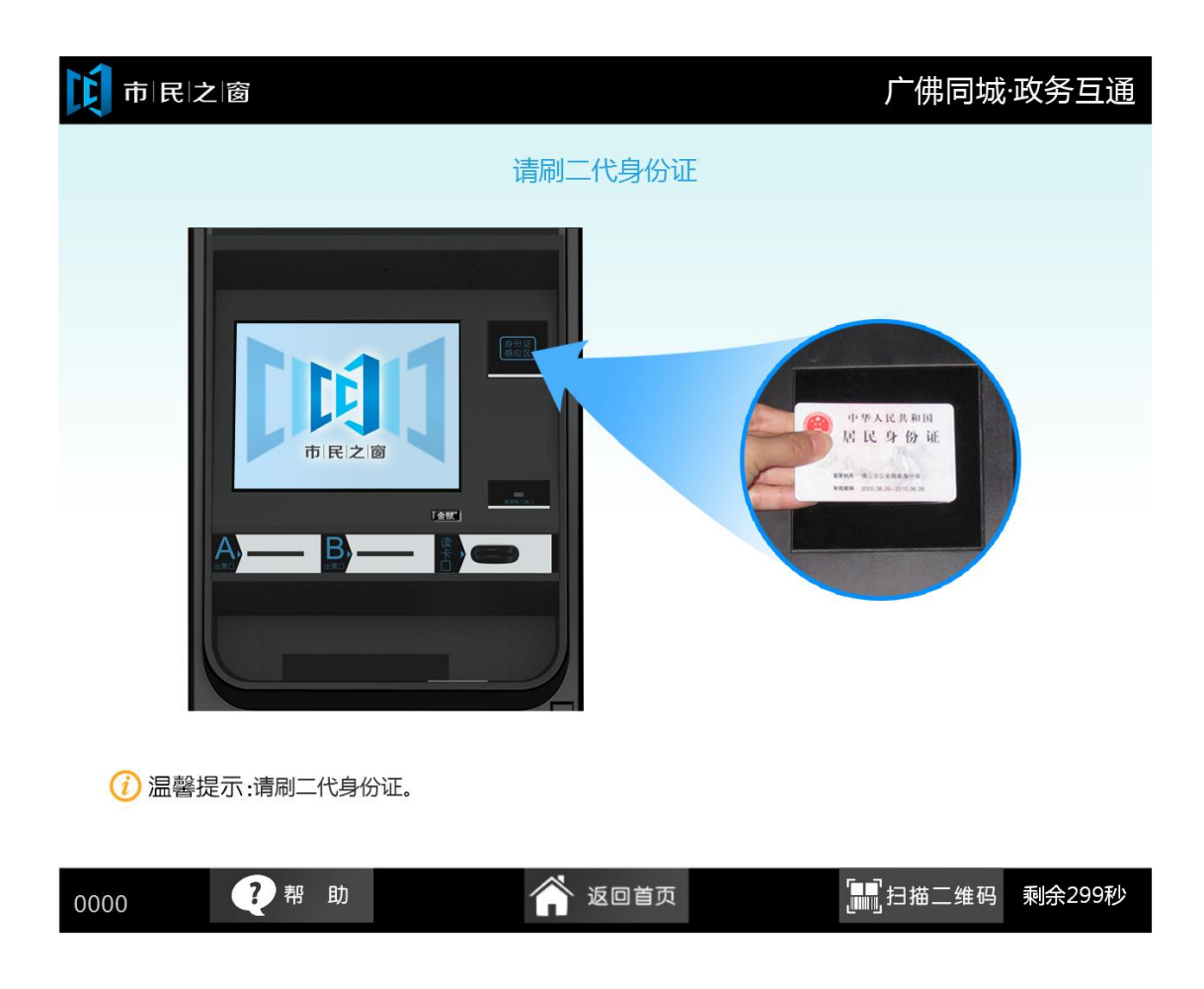

3.[身份证信息确认页面]确认信息无误后点击[进入]按钮,如下图所示:

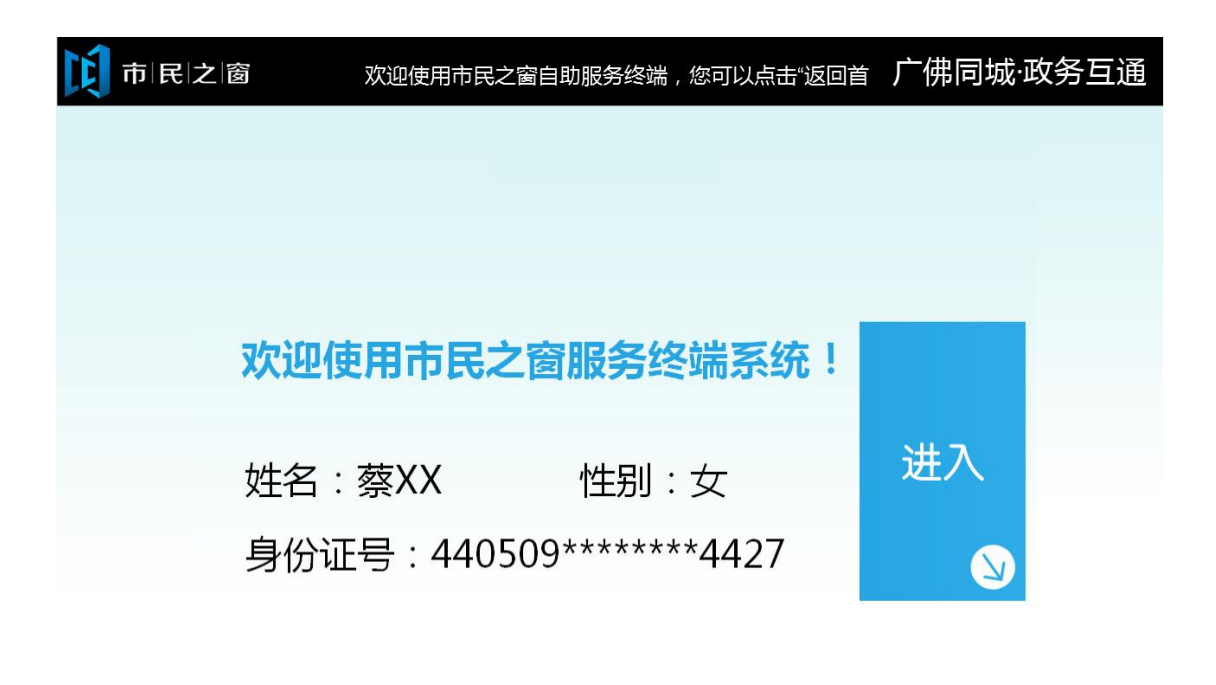

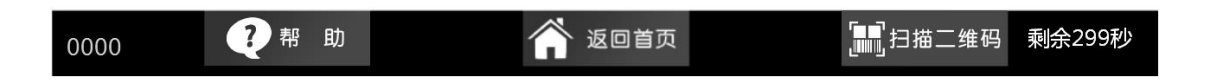

4 在[输入查询条件]页面输入内容点击【**下一步】**按钮,如下图所示:

| 10 市 民 之 窗                          | 广佛同城·政务互通                             |
|-------------------------------------|---------------------------------------|
| 请输入查询条件                             |                                       |
| 查询区域: 点击输入 *                        |                                       |
|                                     |                                       |
| (i) 温馨提示:请输入查询条件,现只支持查询佛山市和该终端所属辖区。 |                                       |
| 0000 ? 帮助 谷 返回首页                    | ▶──────────────────────────────────── |

5.在[输入用户信息]页面输入信息后点击【查询】按钮,如下图所示:

| C | 市民之窗 |                    | 广佛同城·政务 | 百通 |
|---|------|--------------------|---------|----|
|   |      | 请输入用户信息            |         |    |
|   | 产权人名 | 证件号码               | 操作      |    |
|   | 冯庆锐  | 440683199101145236 | 删除      |    |
|   |      |                    | 添 加     |    |
|   |      |                    | 添 加     |    |
|   |      |                    | 添 加     |    |
|   |      |                    | 添 加     |    |
|   |      |                    | 添 加     |    |
|   |      |                    | 添 加     |    |
|   |      |                    | 添加      |    |

() 温馨提示:您可以点击添加按钮,添加查询用户,最多可支持8人同时查询。

|      |     |        | <b>Q</b> 1         | 查询     |
|------|-----|--------|--------------------|--------|
| 0000 | ?帮助 | 😭 返回首页 | <b>[]]</b> ] 扫描二维码 | 剩余299秒 |

6.在[系统提示]页面点击【打印】按钮进行打印,如下图所示:

| Ľ | 市民之窗 |                                                                         | 广佛同城·政务互通           |
|---|------|-------------------------------------------------------------------------|---------------------|
|   |      | 请输入用户信息                                                                 |                     |
|   | ×    | 系统提示                                                                    | <b>操作</b><br>刑 除    |
|   |      | 已查询您所提供用户的个人住房情况,可以进行打印。<br>点击"打印"按钮,打印个人住房情况。<br>点击"取消"按钮,返回请输入用户信息界面。 | <mark>添加</mark> 添加  |
|   |      |                                                                         | 添加<br>添加            |
|   |      | 😧 取 消 📑                                                                 | <b>行 印</b> 泰加<br>泰加 |

() 温馨提示:您可以点击添加按钮,添加查询用户,最多可支持8人同时查询。

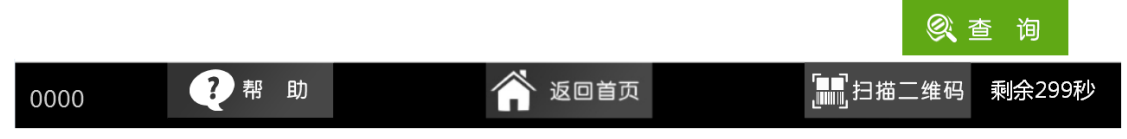

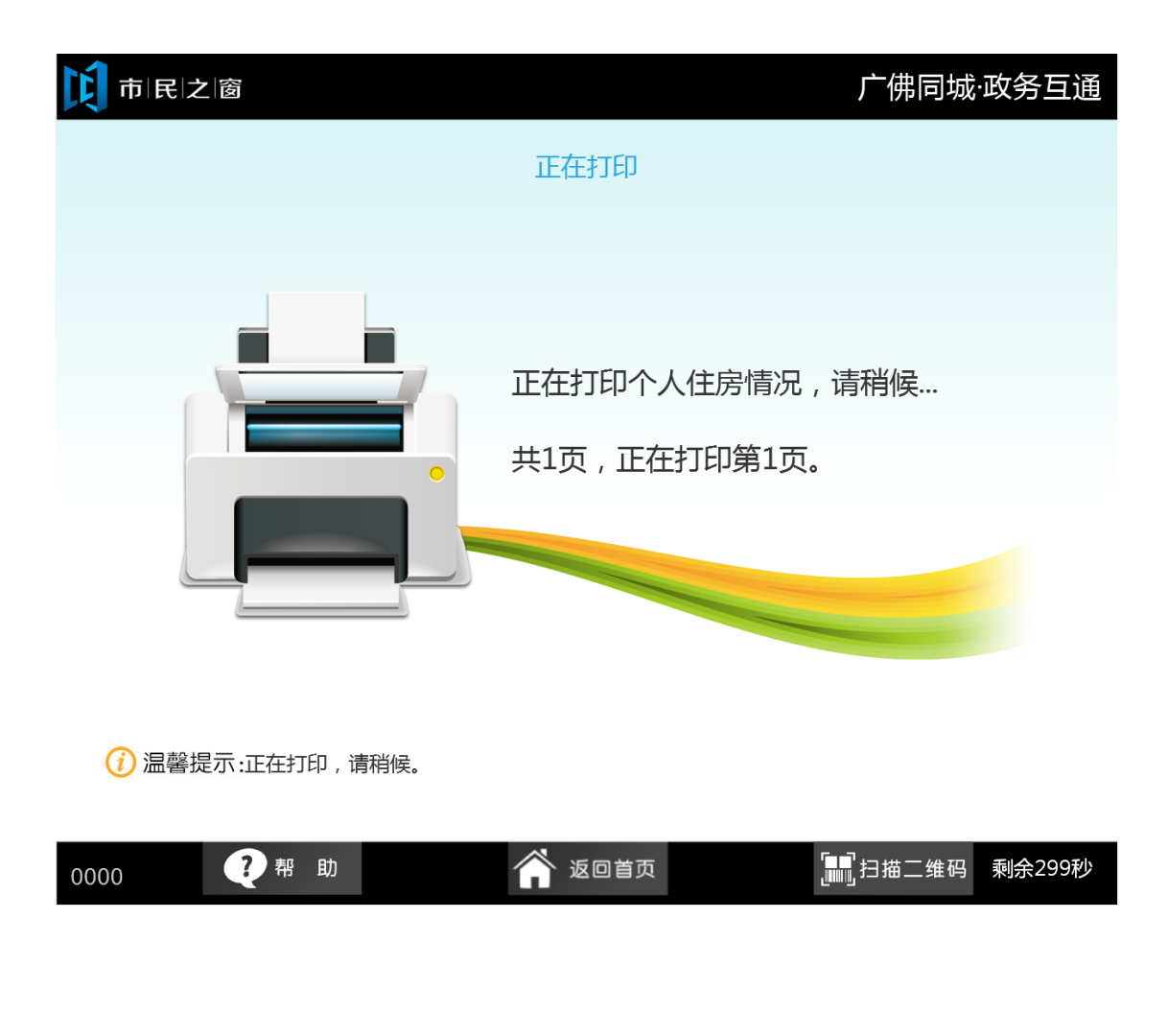

7 在[打印等待页面]等待完打印后, 在[打印完成页面]点击[退出]按钮返回首页, 如下图所示:

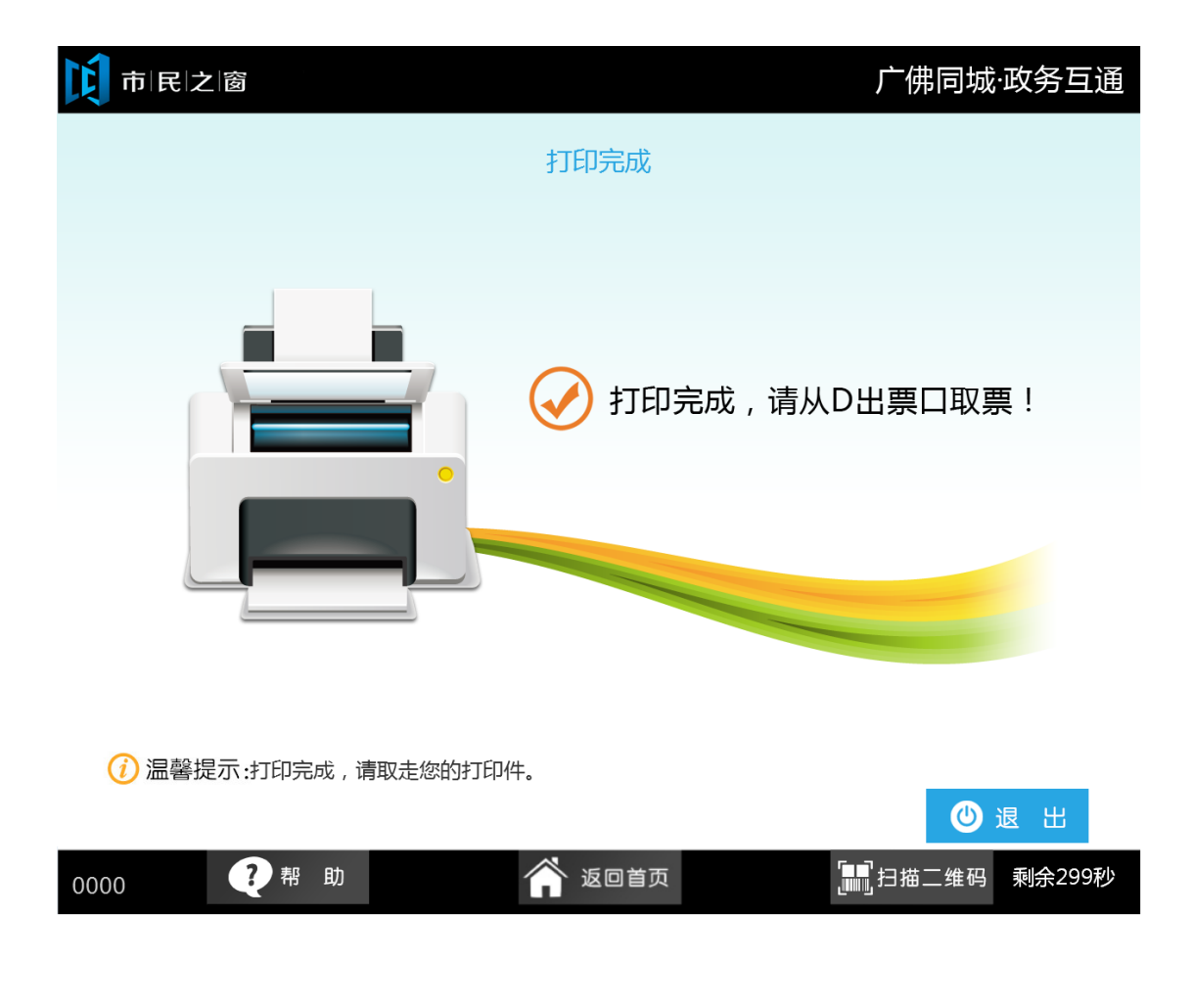